## iHealth Draadloze weegschaal (HS3) KORTE HANDLEIDING

#### DOWNLOAD DE GRATIS iHealth MyVitals

Voor het eerste gebruik moet de "iHealth MyVitals" vanuit de App-Store gedownload en geïnstalleerd worden.

#### UIT TE VOEREN STAPPEN VOOR DE INSTELLING

•Uw iOS-toestel moet compatibel zijn en een versie van 5.0 of hoger hebben.

#### BATTERIJEN AANBRENGEN

Open de afdekking van het batterijenvak aan de achterkant van de draadloze iHealth-weegschaal en plaats vier "AA" batterijen in het vak.

#### EEN BLUETOOTH-VERBINDING TOT STAND BRENGEN

STAP 1: Schakel de weegschaal aan door erop te gaan staan, en dit tot "0.0" verschijnt.

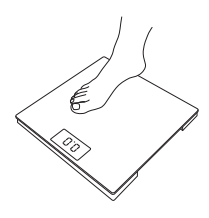

**STAP 2:** Schakel de *Bluetooth*-instellingen op uw mobiele toestel "Aan".

STAP 3: Wacht tot de modelnaam "iHealth HS3xxxxx" in het beeldscherm verschijnt. Selecteer de modelnaam "iHealth HS3xxxxx" om te paren en te verbinden (Opmerking: het kan tot 30 seconden duren vooraleer het iOS-toestel het Bluetooth-signaal herkent).

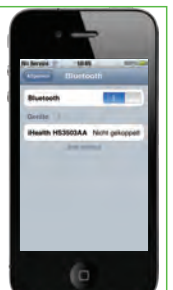

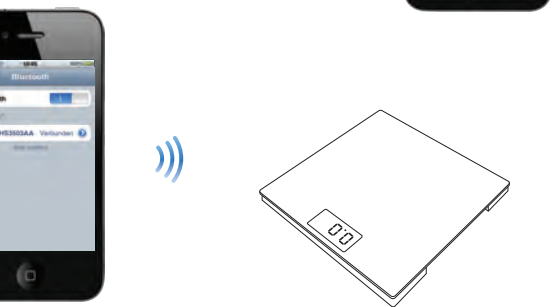

**STAP 4:** Start de App wanneer de *Bluetooth*-verbinding met succes tot stand gebracht is.

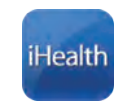

#### **METINGEN UITVOEREN**

Ga op de draadloze iHealth-weegschaal staan. Zodra de weegschaal herkent dat geen beweging meer plaatsvindt, worden gewichtsgegevens op het beeldscherm van de App weergegeven.

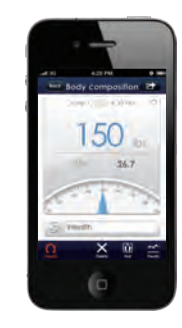

Bezoek ons op **www.ihealthlabs.com** voor bijkomende informatie. De klantendienst bereikt u op het telefoonnummer +1(855) 816-7705.

## iHealth Draadloze weegschaal (HS3) KORTE HANDLEIDING

#### DOWNLOAD DE GRATIS iHealth MyVitals

Voor het eerste gebruik moet de "iHealth MyVitals" vanuit de App-Store gedownload en geïnstalleerd worden.

#### UIT TE VOEREN STAPPEN VOOR DE INSTELLING

•Uw iOS-toestel moet compatibel zijn en een versie van 5.0 of hoger hebben.

#### BATTERIJEN AANBRENGEN

Open de afdekking van het batterijenvak aan de achterkant van de draadloze iHealth-weegschaal en plaats vier "AA" batterijen in het vak.

#### EEN BLUETOOTH-VERBINDING TOT STAND BRENGEN

STAP 1: Schakel de weegschaal aan door erop te gaan staan, en dit tot "0.0" verschijnt.

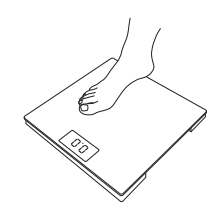

**STAP 2:** Schakel de *Bluetooth*-instellingen op uw mobiele toestel "Aan".

Wacht tot de modelnaam "iHealth HS3xxxx" in het beeldscherm verschijnt. Selecteer de modelnaam "iHealth HS3xxxx" om te paren en te verbinden (Opmerking: het kan tot 30 seconden duren vooraleer het iOS-toestel het Bluetooth-signaal herkent).

STAP 3:

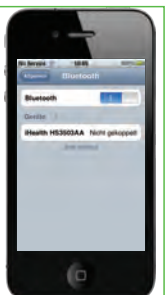

## 

**STAP 4:** Start de App wanneer de *Bluetooth*-verbinding met succes tot stand gebracht is.

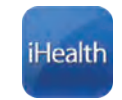

#### **METINGEN UITVOEREN**

Ga op de draadloze iHealth-weegschaal staan. Zodra de weegschaal herkent dat geen beweging meer plaatsvindt, worden gewichtsgegevens op het beeldscherm van de App weergegeven.

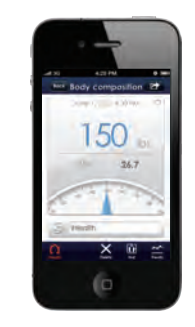

Bezoek ons op **www.ihealthlabs.com** voor bijkomende informatie. De klantendienst bereikt u op het telefoonnummer +1(855) 816-7705.

## iHealth Draadloze weegschaal (HS3) KORTE HANDLEIDING

#### DOWNLOAD DE GRATIS iHealth MyVitals

Voor het eerste gebruik moet de "iHealth MyVitals" vanuit de App-Store gedownload en geïnstalleerd worden.

#### UIT TE VOEREN STAPPEN VOOR DE INSTELLING

•Uw iOS-toestel moet compatibel zijn en een versie van 5.0 of hoger hebben.

#### **BATTERIJEN AANBRENGEN**

Open de afdekking van het batterijenvak aan de achterkant van de draadloze iHealth-weegschaal en plaats vier "AA" batterijen in het vak.

#### EEN BLUETOOTH-VERBINDING TOT STAND BRENGEN

STAP 1: Schakel de weegschaal aan door erop te gaan staan, en dit tot "0.0" verschijnt.

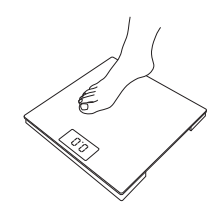

**STAP 2:** Schakel de *Bluetooth*-instellingen op uw mobiele toestel "Aan".

Wacht tot de modelnaam "iHealth HS3xxxx" in het beeldscherm verschijnt. Selecteer de modelnaam "iHealth HS3xxxx" om te paren en te verbinden (Opmerking: het kan tot 30 seconden duren vooraleer het iOS-toestel het Bluetooth-signaal herkent).

STAP 3:

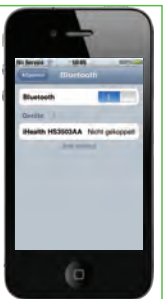

# 

**STAP 4:** Start de App wanneer de *Bluetooth*-verbinding met succes tot stand gebracht is.

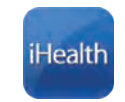

#### METINGEN UITVOEREN

Ga op de draadloze iHealth-weegschaal staan. Zodra de weegschaal herkent dat geen beweging meer plaatsvindt, worden gewichtsgegevens op het beeldscherm van de App weergegeven.

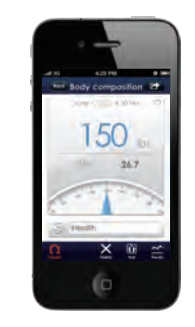

Bezoek ons op **www.ihealthlabs.com** voor bijkomende informatie. De klantendienst bereikt u op het telefoonnummer +1(855) 816-7705.

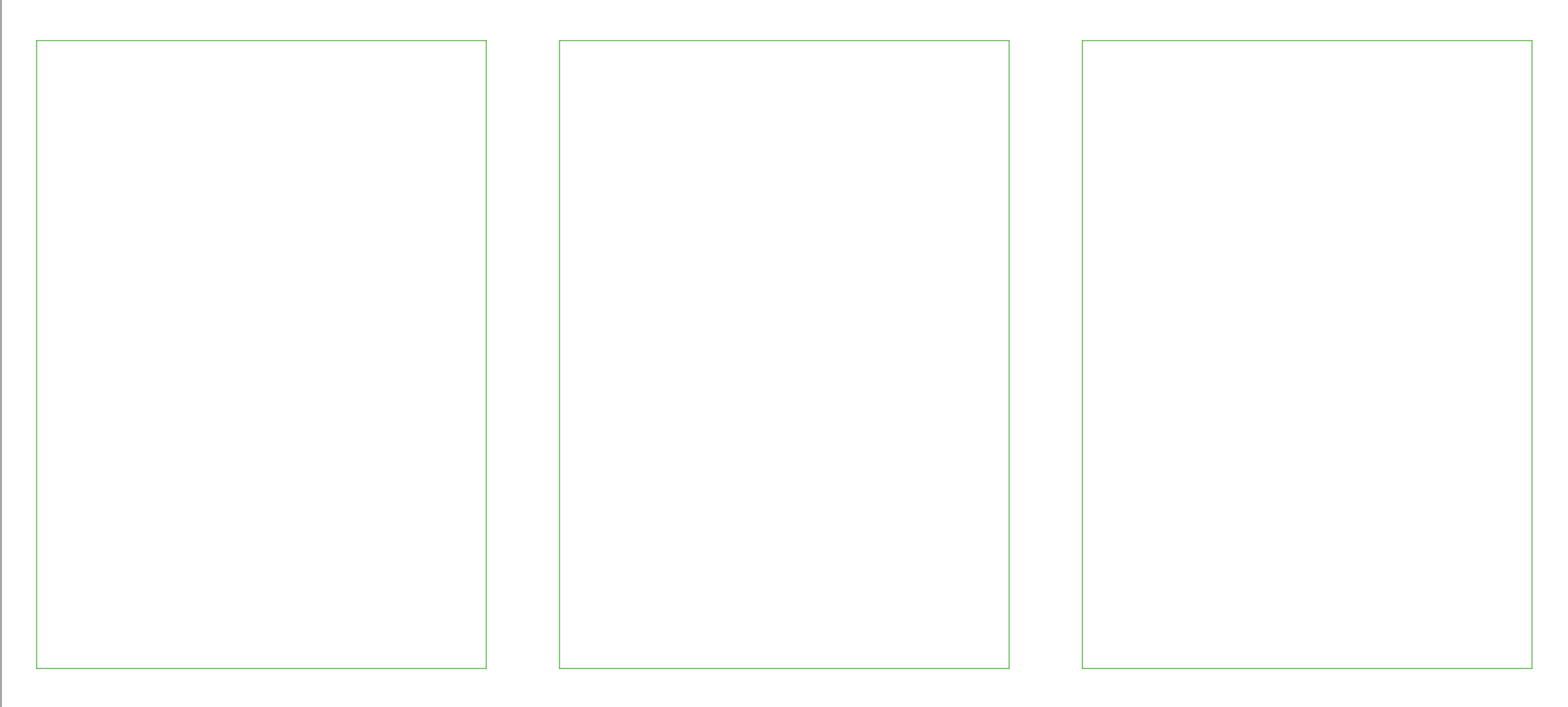

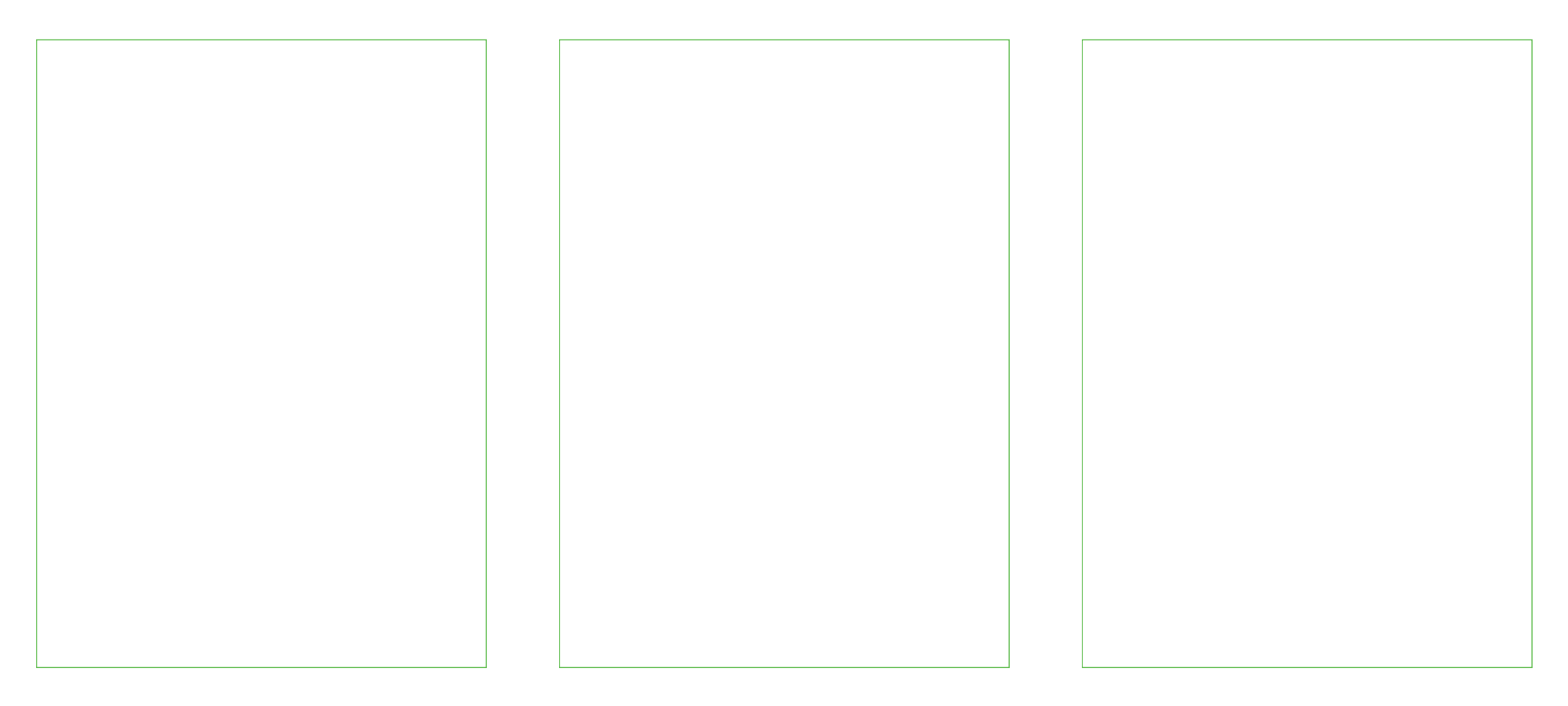

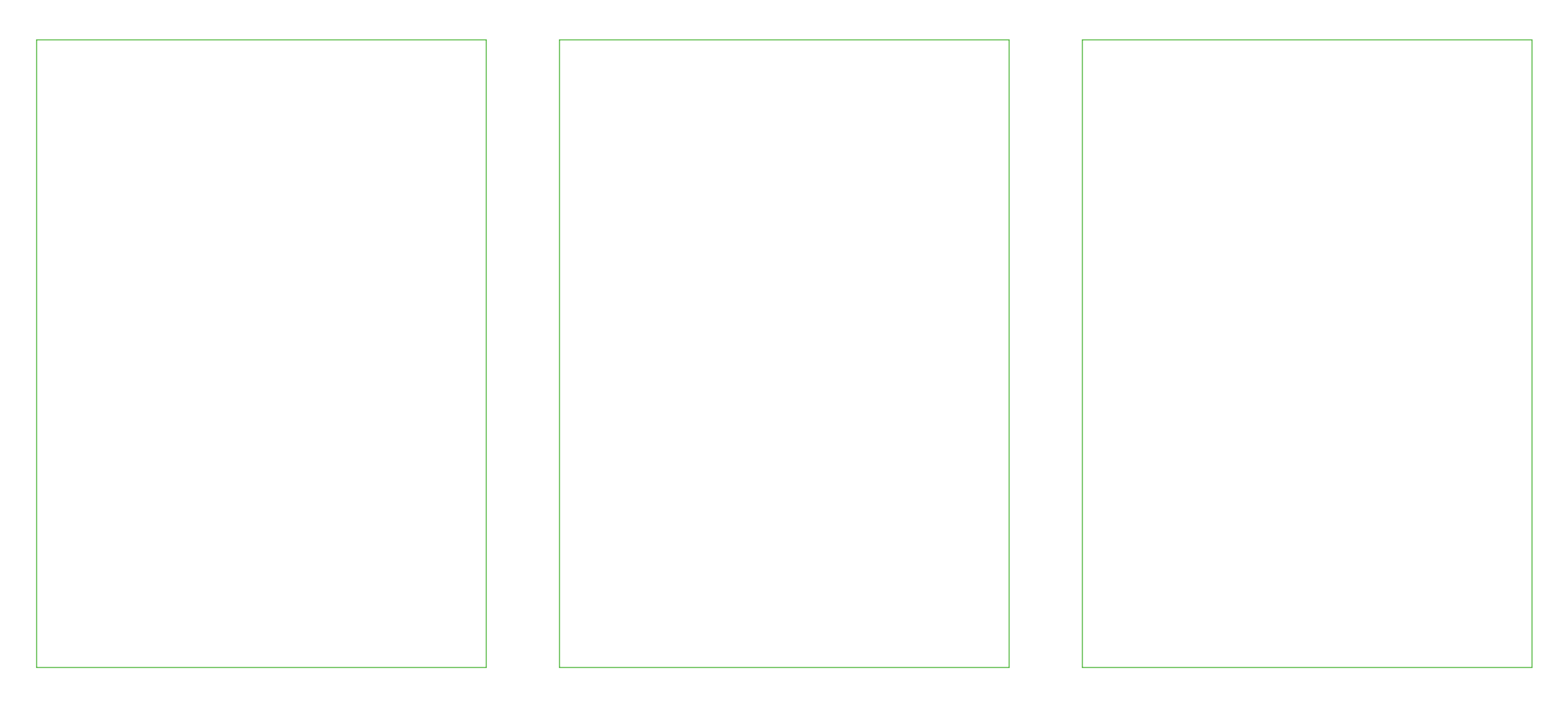

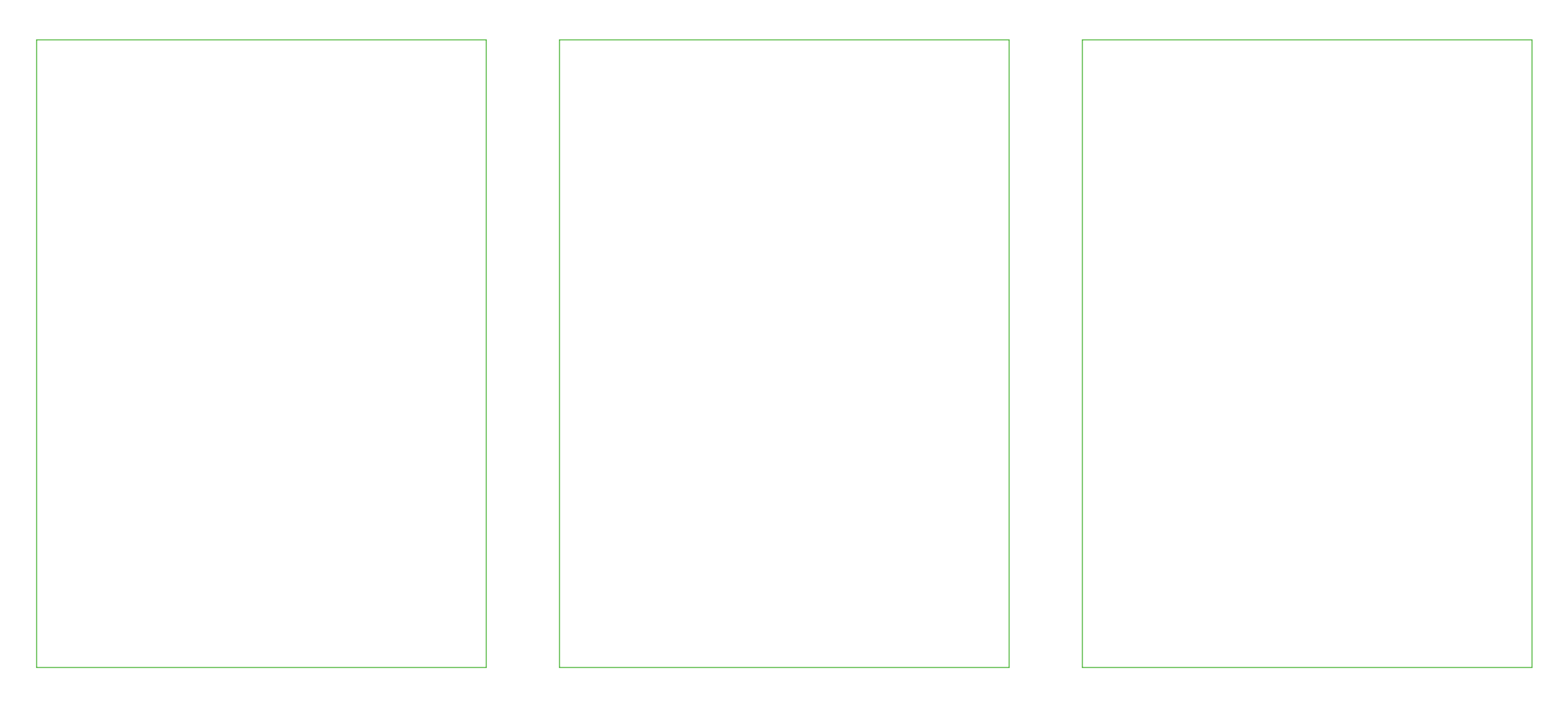

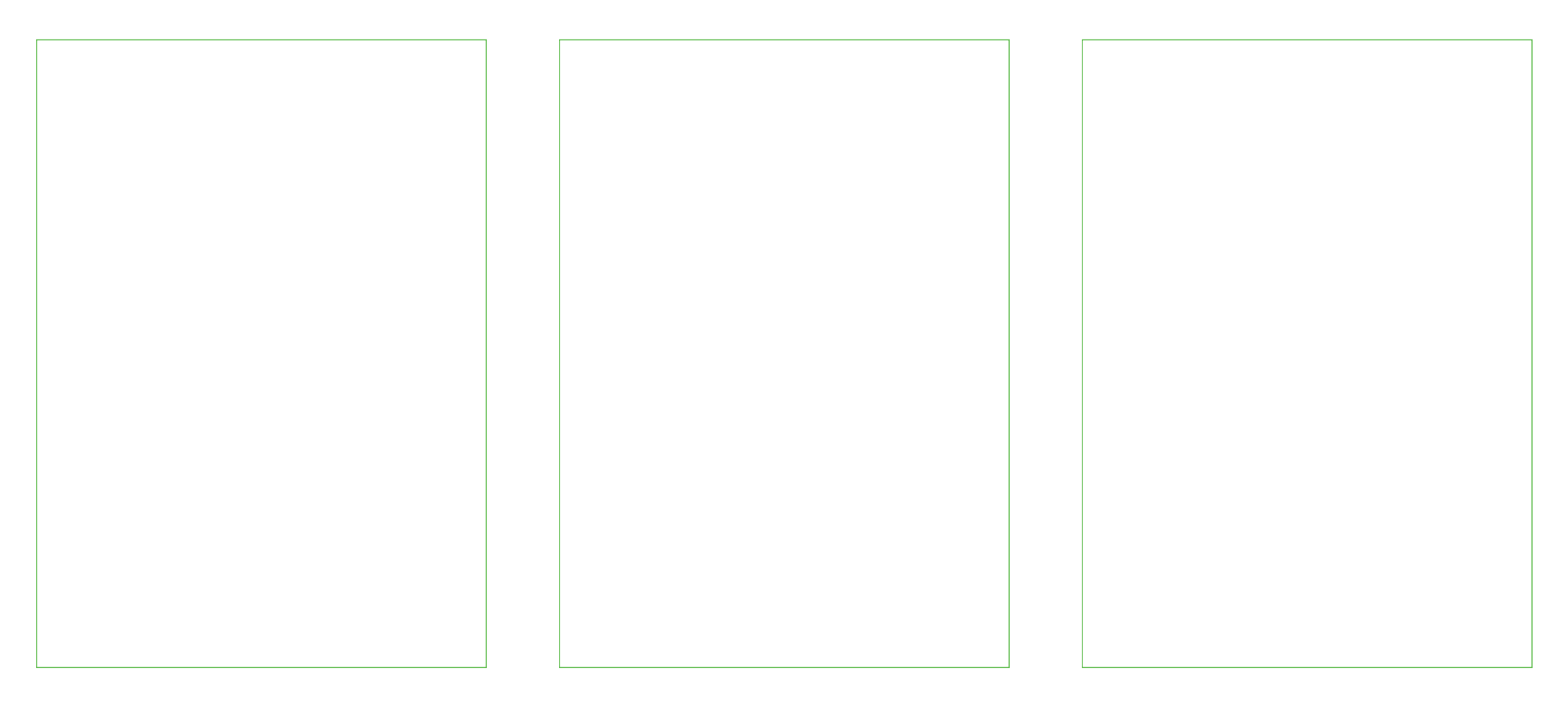